Ingrese a sii.cl e ir a Servicios Online a la opción "Factura electrónica", en "Sistema de facturación gratuito del SII"; menú de "Emisión de documentos tributarios electrónicos (DTE) y presione "Factura de compra electrónica".

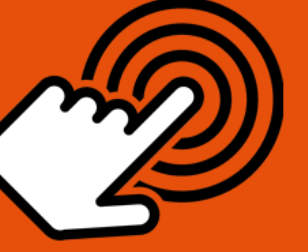

¿Cómo emitir una Factura de Compra Electrónica?

### PASO Ingresar a Factura Compra Electrónica Autenticarse o Identificarse como Contribuyente con su RUT y clave. En caso de ser Retenedor de IVA, deberá seleccionar cambio de sujeto y porcentaje de retención por producto. Complete los datos de la Factura de Compra. Datos de Factura Complete la Cantidad y precio (Unitario). En Referencias podrá ingresar información de documentos asociados. Monto Neto, IVA, IVA Retenido y Total se calculan de manera automática. Una vez ingresados los datos presionar "VALIDAR Y VISUALIZAR". Revisar, firmar y enviar Revisar los datos ingresados en una vista previa del documento. Si está de acuerdo presione "FIRMAR Y ENVIAR".

Emitir e Imprimir

La Factura de Compra Electrónica ha sido generada, firmada y enviada al SII. Para revisar e imprimir ir a "VER DOCUMENTO".

SILC

Para ver más detalles en cada paso, revisar las páginas a continuación.

#### ¿CÓMO EMITIR UNA FACTURA DE COMPRA ELECTRÓNICA?

Las Facturas de Compra se utilizan cuando quien compra emite el documento tributario que respalda la transacción comercial y no el vendedor como ocurre habitualmente; lo anterior se debe a que hay vendedores que no están en condiciones de emitir documentos tributarios o son de difícil fiscalización para el SII. De tal forma cambia el sujeto que debe recaudar y pagar el IVA de la transacción. Para más información revise la siguiente documentación.

#### Paso 1.

Ingrese a la opción "Factura de compra electrónica", en "Sistema de facturación gratuito del SII"; menú de "Emisión de documentos tributarios electrónicos (DTE):

| Servicio de<br>Impuestos<br>Internos                         |          |          |        |                                                           |                                  | Mi Sii          | Servicios online -                   | Ayuda     |
|--------------------------------------------------------------|----------|----------|--------|-----------------------------------------------------------|----------------------------------|-----------------|--------------------------------------|-----------|
| Home / Servicios online / Factura ele                        | ctrónica | / Sistem | ema d  | e facturación gratuito del SII                            |                                  |                 |                                      |           |
| Servicios online                                             |          | Sist     | ster   | na de facturación g                                       | ratuito del S                    | SII             |                                      | Compartir |
| Clave secreta y Representantes<br>electrónicos               | ~        | Para ac  | acce   | der a las opciones identificadas con                      | n (*), debe contar con           | certificado dig | jital y tener configurado su computa | ador.     |
| RUT e Inicio de actividades                                  | ~        | Insci    | scríb  | ase aquí                                                  |                                  |                 |                                      |           |
| Solicitudes y Actualización de<br>información                | ~        | Emis     | nisió  | n de documentos tributarios elect                         | trónicos <mark>(</mark> DTE) (*) |                 |                                      | $\odot$   |
| Factura electrónica                                          | ^        | 0        | D F    | actura electrónica                                        |                                  |                 |                                      |           |
| <ul> <li>Conozca sobre Factura Electró</li> </ul>            | nica     | 0        | D F    | Factura No afecta o exenta electro                        | ónica                            |                 |                                      |           |
| <ul> <li>Sistema de facturación gratu<br/>del SII</li> </ul> | ito      | 0        |        | Nota de crédito electrónica<br>Nota de débito electrónica |                                  |                 |                                      |           |
| <ul> <li>Sistema de facturación de merce</li> </ul>          | ado      | 0        | D      | Guía de despacho electrónica                              |                                  |                 |                                      |           |
| <ul> <li>Revisar validez y contenido</li> </ul>              |          | S        | D F    | actura de compra electrónica                              |                                  |                 |                                      |           |
| <ul> <li>Consulta de contribuyentes</li> </ul>               |          | Ο        | D L    | iquidación factura electrónica.                           |                                  |                 |                                      |           |
| Boletas de honorarios electrónicas                           | ~        | Ð        | D F    | Factura electrónica con crédito de                        | e empresas constru               | ctoras          |                                      |           |
| Libros contables electrónicos                                | ~        | Ð        | DE     | Emitir DTE a partir de borradores                         |                                  |                 |                                      |           |
| Impuestos mensuales                                          | ~        |          |        |                                                           |                                  |                 |                                      |           |
| Declaraciones juradas                                        | ~        |          |        |                                                           |                                  |                 |                                      |           |
| Declaración de renta                                         | ~        | Histo    | storia | al de DTE v respuesta a documer                           | ntos recibidos (*)               |                 |                                      | O         |
| Infracciones y Condonaciones                                 | ~        |          |        |                                                           | ()                               |                 |                                      |           |
| Término de giro                                              | ~        | Adm      | lmini  | stración de libros de compras y v                         | ventas (*)                       |                 |                                      | $\odot$   |
| Situación tributaria                                         | ~        | Sele     | elecc  | ione la empresa con la que deser                          | a operar (*)                     |                 |                                      |           |

En caso que el contribuyente tenga la calidad de Retenedor de IVA, el sistema mostrará la siguiente pantalla, donde deberá seleccionar el producto o actividad que le da derecho a cambio de sujeto de IVA o bien utilizar el genérico con retención total:

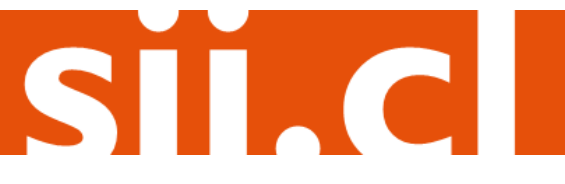

| *                 | Mi SI                   | Registro de<br>Contribuyentes         | Impuestos<br>Mensuales          | Factura Electrónica H              | Boleta de<br>Ionorarios | Renta                 | Declaraciones<br>Juradas             | Bienes<br>Raíoes          | Situación<br>Tributaria    | Tasación de<br>Vehículos          | Libros<br>Contebles         | Infracciones y<br>Condonaciones    |
|-------------------|-------------------------|---------------------------------------|---------------------------------|------------------------------------|-------------------------|-----------------------|--------------------------------------|---------------------------|----------------------------|-----------------------------------|-----------------------------|------------------------------------|
| ELECO             | NON CAM                 | IBIO DE SUJETO                        | Y PORCENTA                      | JE DE RETENCIÓI                    | POR PR                  | ODUCTO                |                                      |                           |                            |                                   |                             |                                    |
| travét            | s de esta               | a opción usted p                      | odrá seleccio                   | nar el tipo de ca                  | mbio de s               | sujeto o re           | tención que util                     | lizará la fac             | ctura de con               | mpra que emiti                    | irá                         |                                    |
| MPOR              | TANTE                   |                                       |                                 |                                    |                         |                       |                                      |                           |                            |                                   |                             |                                    |
| ir. Con<br>etenci | tribuyent<br>ón, o en l | te, ha selecciona<br>los casos en que | ado para emiti<br>e Ud. deba em | ir el documento d<br>itir el docum | e Factura<br>r la co    | de Compo<br>mpra de u | ra Electrónica, e<br>n producto o se | ste docum<br>rvicio, y no | ento se emi<br>el vendedor | te en los caso<br>, por lo que co | s de cambio<br>rresponde aj | de sujeto o<br>plicar una retenció |
| fel IVA           | Se aclar                | ra que este docu<br>enú               | umento es dife                  | erente al doc                      | Factu                   | ra Electró            | nica. En caso de                     | requerir e                | documento                  | Factura Elect                     | rónica, selec               | cione la opción                    |
|                   |                         |                                       |                                 | 7                                  | 4                       |                       |                                      |                           |                            |                                   |                             |                                    |
|                   |                         |                                       |                                 |                                    | 1                       | TABLA CA              | MBIO SUJETO                          |                           | 3                          |                                   |                             |                                    |
|                   |                         |                                       |                                 | PRO                                | DUCTO                   | MODALIDA              | D TASA RETEN                         | CIÓN (%)                  |                            |                                   |                             |                                    |
|                   |                         |                                       |                                 | LEG                                | UMBRES                  | Retención             | 10                                   | C                         |                            |                                   |                             |                                    |
|                   |                         |                                       |                                 | GEN                                | ÉRICO I                 | Retención             | 19                                   | C                         | )                          |                                   |                             |                                    |
|                   |                         |                                       |                                 |                                    |                         |                       |                                      |                           |                            |                                   |                             |                                    |
|                   |                         |                                       |                                 |                                    |                         | Volver                | Enviar                               |                           |                            |                                   |                             |                                    |

En caso de no tener actividades que operen con cambio de sujeto, le aparecerá directamente la siguiente pantalla:

| ocumento basa | ado en uno emi | tido previamen                       | te                |                        | Empr        | esa: 44.300.251-0 |                 |                                         |                                  |
|---------------|----------------|--------------------------------------|-------------------|------------------------|-------------|-------------------|-----------------|-----------------------------------------|----------------------------------|
| Pro           | SIM            | Razón Social<br>Dirección:<br>Comuna | Panade<br>1 orien | ria Pampita<br>te 5555 | Ciudad /L   | calidad taka      | -               | Rut<br>FACTURA I<br>ELECT<br>Nº folio n | DE COMPRA<br>RÓNICA<br>Dasignado |
|               |                |                                      | -                 |                        |             | the second second |                 | Empresa de Me                           | nor Tamaño                       |
| Ocultar 🗖     | eMail:         | gerente@                             | empres            | a.d                    |             | Teléfono          |                 |                                         |                                  |
|               | Giro           | INGENIER                             | SUMINI            | N.IMPLEMTA             | C.COMERC.E  | QUIP.SIST.PROTE   | CCION INCEND.OF | R.CIV                                   |                                  |
|               | Act. Econo .:  | FABRICA                              | CION DE           | PAN, PRODU             | ICTOS DE PA | AE - Fecha:       | 19 •/06         | •/2014 •                                |                                  |
|               |                |                                      |                   |                        |             |                   |                 |                                         |                                  |
| Rut (*):      | -              |                                      |                   |                        | Razón Soc   | ial:              |                 |                                         |                                  |
| Direction:    |                |                                      |                   |                        | Comuna:     | 8                 | C               | udad/<br>calidad                        |                                  |
| Giro          |                |                                      |                   |                        |             |                   |                 |                                         |                                  |
| Contacto:     |                |                                      |                   |                        |             |                   | Rut persona qu  | e solicita factura:                     | +                                |
| Cod Prod.     | Nombre Prod    | ucto                                 | Descrip.          | Cantidad               | U. Medida   | Predo             | Cod. Cam Sujeto | % Desc.                                 | SubTotal                         |
| •             | 1              | •                                    |                   |                        |             |                   |                 |                                         |                                  |
|               |                | -                                    |                   |                        |             |                   |                 |                                         |                                  |
| •             |                | •                                    |                   |                        |             |                   |                 |                                         |                                  |
|               |                |                                      | Agre              | ga linea de l          | Detalle     | Quita línea       | de Detalle      |                                         |                                  |
| Referencias:  | SitNo 🗖        |                                      |                   |                        |             |                   |                 |                                         | Info. Pago : Silf                |
|               |                |                                      |                   |                        | s           | ub Total          |                 |                                         | 0                                |
|               |                |                                      |                   |                        | 0           | escuento Global   | 0 %             | Monto                                   | 0                                |
|               |                |                                      |                   |                        |             | Ionto Neto        |                 |                                         | 0                                |
| 1             |                |                                      |                   |                        | n           | A                 | 19%             | Total NA                                | 0                                |
| 1             |                |                                      |                   |                        | D           | A Retenido        | 10 %            |                                         |                                  |
|               |                |                                      |                   |                        |             | otal              |                 |                                         |                                  |
|               |                |                                      |                   |                        | ,           | (Add)             |                 |                                         | 0                                |

### Paso 2.

- Complete los datos de la Factura de compra, al ingresar el RUT del receptor el sistema cargará los datos asociados en forma automática (Razón Social, Dirección, Comuna, Ciudad y Giro) si el sistema tiene guardado dichos datos; en caso contrario, estos datos deberán ser digitados.
- Seleccione el Producto de la lista desplegable que opera con cambio de sujeto según normativa tributaria. Al elegir el producto los campos "Código del Producto" y "Código Cambio Sujeto" se llenan con códigos predefinidos.
- Activando el campo "Descripción" podrá ingresar la descripción del producto que se está vendiendo, que está sujeto a retención de IVA por cambio de sujeto.
- Complete la Cantidad y el Precio (unitario). El Subtotal se calcula en forma automática.
- Si activa la casilla de Referencias podrá ingresar información de documentos (tributarios o no, manuales o electrónicos) asociados a esta factura de compra electrónica.
- El Monto Neto, IVA, IVA Retenido y Total se calculan en forma automática.
- Una vez ingresados los datos presione el botón "Validar y visualizar".
- •

#### Paso 3.

Podrá revisar los datos ingresados en una vista previa del documento. Si está de acuerdo con el contenido, firme y envíe la Factura de Compra Electrónica al SII, presionando el botón "Firmar y Enviar".

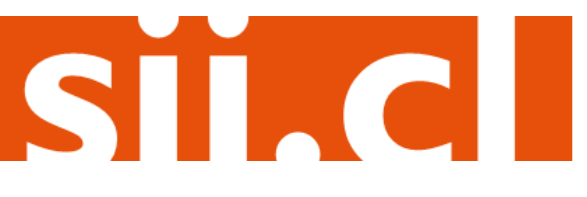

#### REVISIÓN DE DOCUMENTO TRIBUTARIO ELECTRÓNICO

Empresa: 44.300.251-0

Este es el Documento Tributario Electrónico que se ha generado con la información que Ud. ha ingresado hasta ahora. Revíselo cuidadosamente para verificar que contiene todos los datos que Ud. desea incorporar en el documento.

Si está de acuerdo con el documento desplegado y quiere proceder a firmar y enviar el documento al SII, presione el botón Firmar y Enviar.

Si quiere volver al documento para realizar correctiones o agregar información, presione el botón Corregir.

|                                                                                           |                                                                                                    | Vista Previa       |                                              |                                        |                         |                                    |
|-------------------------------------------------------------------------------------------|----------------------------------------------------------------------------------------------------|--------------------|----------------------------------------------|----------------------------------------|-------------------------|------------------------------------|
| BITEMAS CONTRA INCEN                                                                      | Panaderia Pampita .<br>Giro:<br>INGENIER.SUMININIMPLEM<br>INCEND.OBR.CIV<br>1 oriente 5555 - TALCA<br>eMail : gerente@empresa.cl T | TAC.COMERC.EQUIP.S | R.                                           | U.T.: 44<br>TURA I<br>ELECTI<br>LIO NO | DE CO<br>RONIC<br>ASIGN | MPRA<br>A<br>IADO                  |
| SEÑOR(ES): EDU<br>R.U.T.: 1-9<br>GIRO: VEN<br>DIRECCION: EST/<br>COMUNA TALC<br>CONTACTO: | RDO GONZALEZ MENDEZ<br>A AL POR MENOR DE FLORES, PL<br>DO 0130<br>A CIUDAD: 1                                                      | ANTAS, A<br>TALCA  | S.I.I 1<br>Fecha E                           | TALCA                                  | de Junio                | del 2014                           |
| Codigo                                                                                    | Descripcion                                                                                                    | Cantidad           | Precio                                       | %Impto                                 | Desc.                   | Valor                              |
| CPCS-3004 Arveja                                                                          | s Secas                                                                                                    | 10 KG              | 1.00                                         | 0                                      |                         | 10.000                             |
| está de acuerdo con<br>esione el botón "Firr                                              | el contenido,<br>nar y Enviar"                                                                                                    | LVA. RE            | UV.A. 199<br>LV.A. 199<br>TENIDO 109<br>TOTA | 0 \$<br>% \$<br>% \$<br>L \$           |                         | 10.000<br>1.900<br>1.000<br>10.900 |
| Firmar y Enviar                                                                           |                                                                                                    |                    |                                              |                                        | C                       | orregir                            |

#### Paso 4.

La Factura de Compra Electrónica ha sido generada, firmada y enviada al SII.

Si el proveedor es emisor electrónico, recibirá una copia del documento por correo electrónico. En caso contrario, deberá imprimir la factura de compra electrónica y entregar la representación impresa al vendedor.

Para visualizar el documento emitido e imprimirlo, se debe seleccionar "Ver Documento".

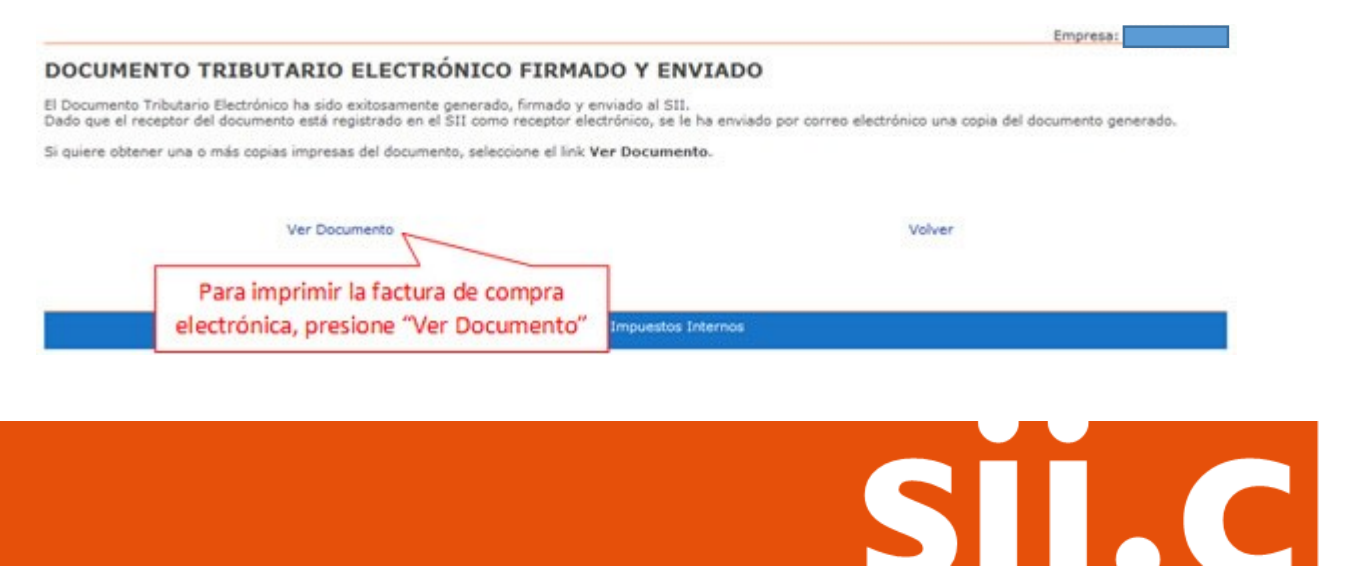

| exam:     generating/empress.cl levelop:     Kitte       SENOR(ES):     EDUARDO GONZALEZ MENDEZ     S.I.I TALCA       GIRO:     VENTA AL POR MENOR DE FLORES, PLANTAS, A     Fecha Emision: 19 de Junio del 2014       DIRECCION:     ESTADO 0130     CIUDAD:     TALCA       Codigo     Descripcion     Cantidad     Precio     Nimpto<br>Adic:*     % Desc.     Valor       CPCS-3004     Arvejas Secas     10 KG     1.000     10.000       MONTO NETO     \$     1.00       VA RETENIDO 10%     \$     1.00       Timbre Electrónico SII     NA RETENIDO 10%     \$     1.09       Res.86 de 2005 Verflique documento: www.sil.cl     Sil.d     10.80     10.90                                                                                                    | ProS<br>BETENNE CONTRA M                                                        | CINOS<br>CINOS<br>CI | DWERC.EQUIR: | R.U.T.: 44.300.<br>SIST.PFACTURA DE CO<br>ELECTRONI | 251-0<br>OMPRA<br>ICA |
|----------------------------------------------------------------------------------------------------|---------------------------------------------------------------------------------|----------------------------------------------------------------------------------------------------|--------------|-----------------------------------------------------|-----------------------|
| Codigo         Descripcion         Cartidad         Precio         %Impto<br>Adic.*         %Losc.         Valor           CPCS-3004 Arvejas Secas         10 KG         1.000         10.000         10.000         10.000         10.000         10.000         10.000         10.000         10.000         10.000         10.000         10.000         10.000         10.000         10.000         10.000         10.000         10.000         10.000         10.000         10.000         10.000         10.000         10.000         10.000         10.000         10.000         10.000         10.000         10.000         10.000         10.000         10.000         10.000         10.000         10.000         10.000         10.000         10.000         10.000         10.000         10.000         10.000         10.000         10.000         10.000         10.000         10.000         10.000         10.000         10.000         10.000         10.000         10.000         10.000         10.000         10.000         10.000         10.000         10.000         10.000         10.000         10.000         10.000         10.000         10.000         10.000         10.000         10.000         10.000         10.000         10.000         10.000         10.000 </th <th>SEÑOR(ES): E<br/>R.U.T.: 1-<br/>GIRO: V<br/>DIRECCION: E<br/>COMUNA T/<br/>CONTACTO:</th> <th>eMail : gereneuempresa.cl Telerono<br/>DUARDO GONZALEZ MENDEZ<br/>9<br/>ENTA AL POR MENOR DE FLORES, PLANTAS<br/>STADO 0130<br/>ALCA CIUDAD: TALCA</th> <th>.A</th> <th>S.I.I TALCA<br/>Fecha Emision: 19 de Jun</th> <th>io del 2014</th> | SEÑOR(ES): E<br>R.U.T.: 1-<br>GIRO: V<br>DIRECCION: E<br>COMUNA T/<br>CONTACTO: | eMail : gereneuempresa.cl Telerono<br>DUARDO GONZALEZ MENDEZ<br>9<br>ENTA AL POR MENOR DE FLORES, PLANTAS<br>STADO 0130<br>ALCA CIUDAD: TALCA                                                                                                    | .A           | S.I.I TALCA<br>Fecha Emision: 19 de Jun             | io del 2014           |
| CPCS-3004         Avejas Secas         10 KG         1.000         10.000           MONTO NETO         \$         10.00         I.VA. 19%         \$         1.00           IVA RETENIDO 10%         \$         1.00         TOTAL         \$         10.90                                                                                                    | Codigo                                                                          | Descripcion                                                                                                    | Cantidad     | Precio %Impto<br>Adic.* %Desc.                      | Valor                 |
| MONTO NETO \$ 10.00<br>I.V.A. 19% \$ 1.90<br>IVA RETENIDO 10% \$ 1.00<br>TOTAL \$ 10.90                                                                                                    | CPCS-3004 An                                                                    | rejas Secas                                                                                                    | 10 KG        | 1.000                                               | 10.000                |
| Timbre Electrónico SII<br>Res.86 de 2005 Verfique documento: www.sii.cl                                                                                                    | 126000                                                                          |                                                                                                    | IVA RE       | I.V.A. 19% S<br>ETENIDO 10% S<br>TOTAL S            | 1.90<br>1.00<br>10.90 |
|                                                                                                    | Res.86                                                                          | Control of the Article Control of the Article II<br>Timbre Electrónico SII<br>de 2005 Verfique documento: www.sii.cl                                                                                                    |              |                                                     |                       |

STC

Mayo/2017